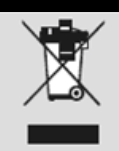

Geben Sie das Gerät am Ende der Lebensdauer nicht in den normalen Hausmüll. Bringen Sie es zum Recycling zu einer offiziellen Sammelstelle. Auf diese Weise helfen Sie die Umwelt zu schonen.

# LOGILINK® Digital TV USB 2.0 Dongle VG0002A

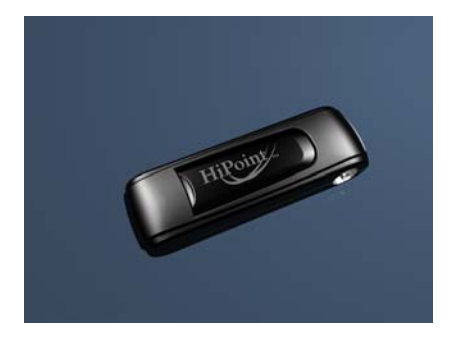

# **Quick Installation Guide**

# Table of Contents

- 1.0 Safety Instructions
- 2.0 Introduction
- 3.0 Installation
- 4.0 Total Media Software
- 5.0 CE Declaration

# **1.0 Safety Instruction**

1. Put the Device always on a stable and straight Surface. In case of falling, the Device can be damaged.

2. Don't place the Device into direct Sunlight or in Places with high Temperature. This can damage it or shorten his average useful Life.

3. Don't place the Device in the near of Heat Sources, like Radiators or other heat producing Devices.

4. Don't expose the Device to Rain, Water, Wetness or high Humidity.

5. Don't place it in the Bathroom or the Kitchen in the near of a Sink. Avoid the direct Contact with Water.

6. Don't try to open the Device.

### Congratulations on the purchase of the VG0002A!

Read the instructions and warning references in this operating instructions carefully, before you use the product for the first time. During neglect it can come to damages of the equipment.

# **2.0 Introduction**

# 2.1 Product

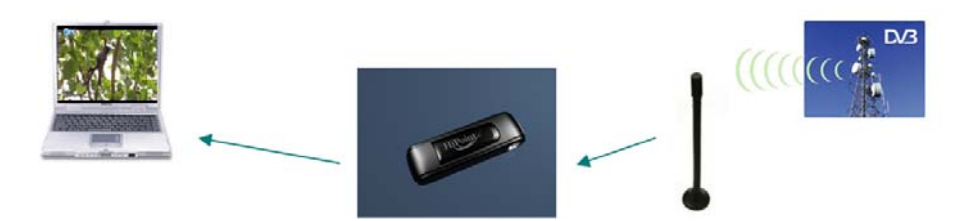

## 2.2 Package Contents

- 1 x VG0002A Digital TV USB 2.0 Device
- 1 x portable Antenna
- 1 x Remote Control
- 1 x Quick Installation Guide (QIG)
- 1 x CD (Driver/Arcsoft TotalMedia/Software Manual)

# 2.3 System Requirements

- Windows XP (SP2) 32/64bit / Vista 32/64bit
- Pentium IV 1.6GHz (Pentium 4 2.4GHz recommended)
- mind. 256 MB RAM (512 MB empfohlen)
- 4 GB free hard drive space (for DVB-T TV recording and Time Shifting)
- 16-bit color display at 1024 x 768
- DirectX 9.0

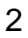

# 3.0 Installation

#### 3.1 Software Installation

**ATTENTION!!** Please install following driver & software before you plug VG0002A into your PC or NB.

- Driver Installation
- Arcsoft TotalMedia Software Installation
- Manual (TotalMedia Help files in Multi-Language)

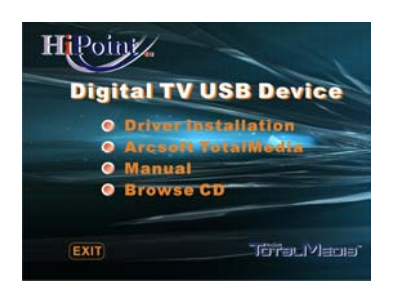

CD Autostart – Main Menu

1. Before using DVB-T USB device, please insert the Installation CD and install all necessary driver and software.

2. If you are XP user, please make sure if you have installed "DirectX9.0" before. (If you are VISTA user, the DirectX9.0 has been installed. You don't need to install it again)

3. Install driver by clicking "driver installation". You only need to follow the instruction to finish the driver installation.

4. When driver is installed, please install Arcsoft TotalMedia for running DVB-T TV.

5. For TotalMedia application detail operation manual, please refer to TotalMedia Help files. Click "Manual" and find an appropriate language for TotalMedia manual.

#### 3.2 Hardware Installation

When driver and software are installed, please connect Digital TV USB Device to USB port and portable antenna to the connector on device. For better TV signal reception, please shift the portable antenna close to window as close as possible.

<u>Note:</u> Inform yourself about the Availability of DVB-T Transmitter and offer of Telestation in your Region.

The reception signal may be influent by the distance / obstacle objects, such as buildings, mountain area.

If the signal is not as good as expected, please change the portable antenna to roof antenna for better reception.

# 4.0 Total Media Software

### 4.1 Introduction

1. Before launching TotalMedia, please make sure the Digital TV USB device has been connected.

2. Total Media is a MCE like software, so when launched, you will see different features on the front panel.

| 3. | Click | "TV" | to watch DVB-T |  |
|----|-------|------|----------------|--|
|    | -     |      |                |  |

| Click | "Picture" | to manage your pictures |
|-------|-----------|-------------------------|
|       |           |                         |

| Click | "Video" | to watch video clips |
|-------|---------|----------------------|
|-------|---------|----------------------|

Click "Setup" to adjust different parameter for functions

#### 4.2 Total Media DVB-T TV Scanning

For the first time to use TotalMedia to watch DVB-T TV, the TV program scanning is required. Please follow the following TV scanning process to run the TV program scanning.

1. Press "Next" to start the TV signal scanning

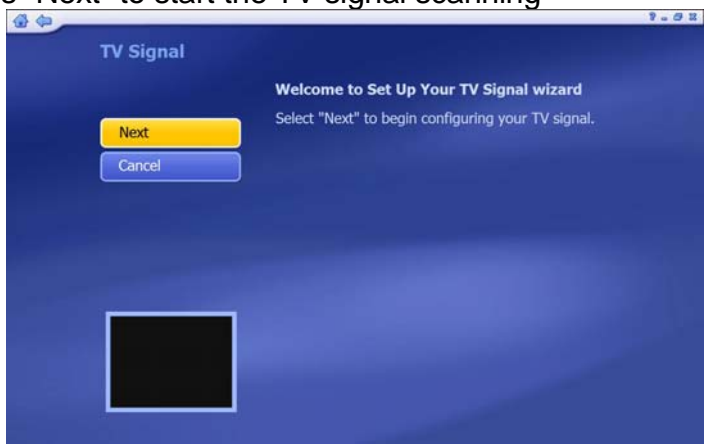

2. Select your region and press "Next"

| Previous | Select Your Region     |
|----------|------------------------|
| Next     | Current region: Taiwan |
| Cancel   | Change your region:    |
|          | Afghanistan            |
|          | Albania                |
|          | Algeria                |
|          | American Samoa         |
|          | Andorra                |
|          | Angola                 |
|          | Antarctica             |
|          | 1 of 220               |

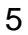

3. Press "Start" to run the Channel scanning.

| Previous | Scan for available channels. This process may tak<br>several minutes. |
|----------|-----------------------------------------------------------------------|
| Next     | Use LCN(Local Channel Number)                                         |
| Cancel   | Stop                                                                  |
|          | Ch. Name                                                              |
| 9.00     |                                                                       |
|          |                                                                       |

4. When the scan is finished, please press "Finish" to finalize the DVB-T TV program scanning

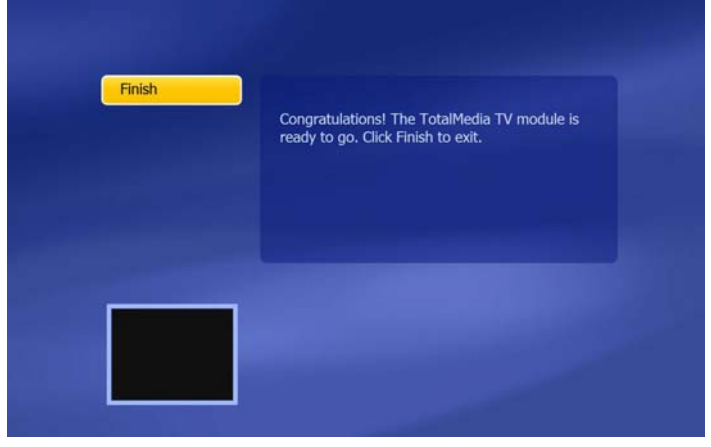

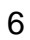

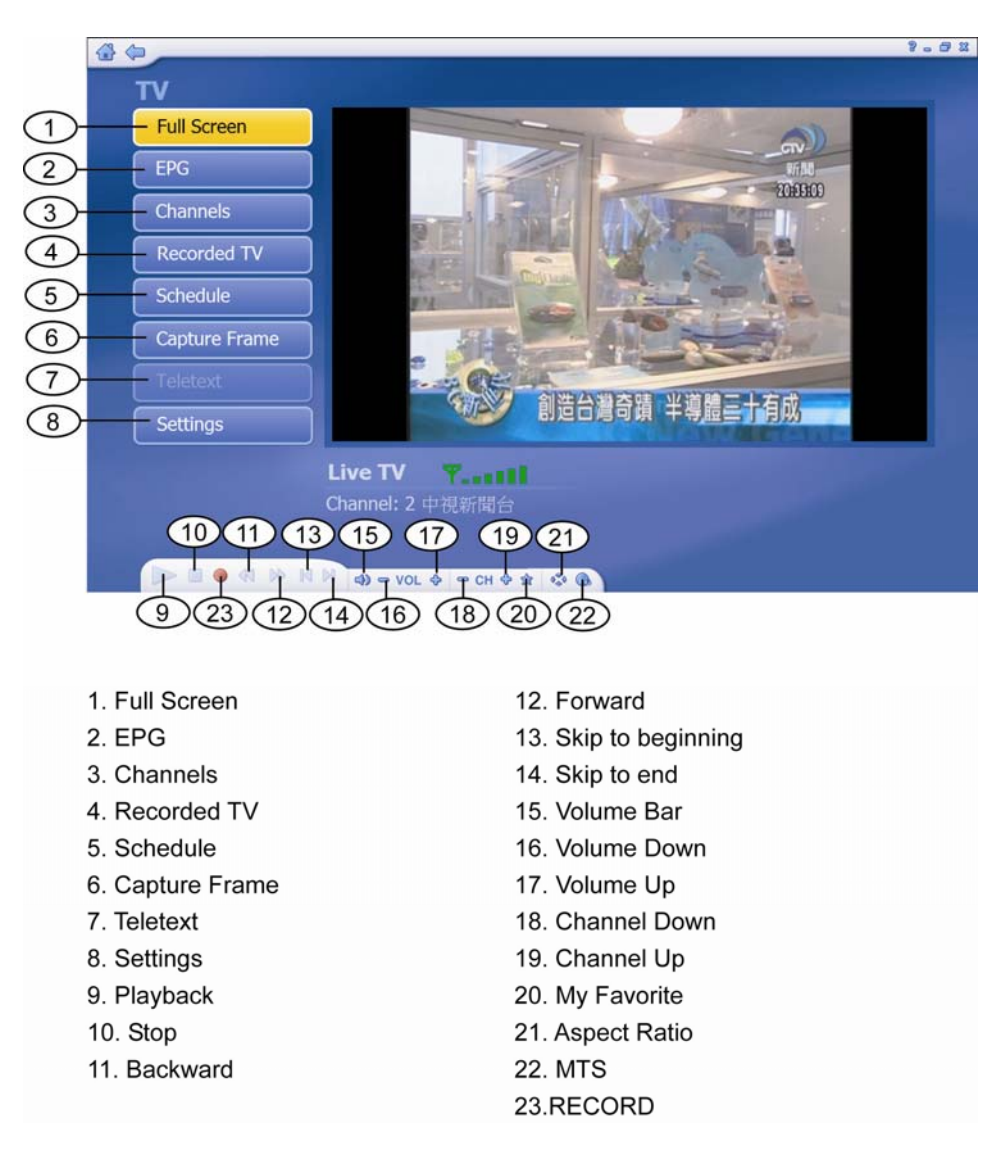

7

#### 4.3 TotalMedia Interface Interview

#### 4.4 Remote Control

- 1. POWER
- 2. DOWN
- 3. UP
- 4. NUMBERS
- 5. VOLUME +
- 6. VOLUME -7. Enter
- 8. CHANNEL+
- 9. CHANNEL -
- -

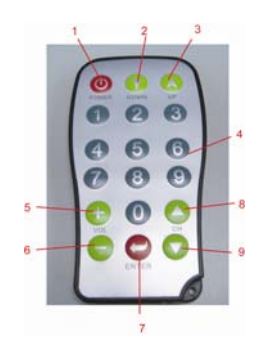

Note: the Remote Controller supports Total Media only.

**5.0** The CE mark confirms that this product meets the main requirements of Directive 1999/5 / CE of the European Parliament and the Council of Europe concerning telecommunications and terminals regarding the. The health and safety of users and to comply with regard to electromagnetic interference. The CE conformity has been proven. The corresponding declarations are lodged with the manufacturer.